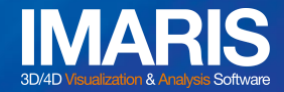

# How to Install Satellite Licenses

Please click here for system requirements.

For help, contact our support team in Europe, Americas, and APAC.

- 1) Access the Customer Portal here. Select an appropriate Site if you have more than one.
- 2) Download your current version of Imaris.
  - a. Select 'Download'.
  - b. Click 'Software Release Archive'.
  - c. Find your Imaris version and OS.

| g Choi<br>nternal | 8                          | BITPLANE         | AG                       | _          | -              |                               | -      |                    |                  |
|-------------------|----------------------------|------------------|--------------------------|------------|----------------|-------------------------------|--------|--------------------|------------------|
|                   |                            |                  |                          | Down       | oad            |                               |        |                    |                  |
|                   | -                          |                  |                          | -          |                |                               |        |                    |                  |
|                   |                            |                  |                          | Imaris     |                |                               |        |                    |                  |
| NR R              |                            |                  |                          | Version    | Date           | Documentation                 | Win 32 | Win 64             | Mac              |
|                   |                            |                  |                          | 9.5.1      | 2019 Dec 05    | Release Notes Manual Tutorial |        | Imaris9_5_1w64.exe | Imaris9_5_1m.dmg |
|                   | Download                   |                  |                          | 9.5.0      | 2019 Oct 17    | Release Notes Manual Tutorial |        | Imaris9_5_0w64.exe | Imaris9_5_0m.dmg |
|                   |                            |                  |                          | 9.3.1      | 2019 May 23    | Release Notes Manual Tutorial |        | Imaris9_3_1w64.exe | Imaris9_3_1m.dmg |
|                   |                            |                  |                          | 9.3.0      | 2018 Dec 31    | Release Notes Manual Tutorial |        | Imaris9_3_0w64.exe | Imaris9_3_0m.dmg |
|                   | Please note: Custome       | rs who receive   | d Imaris from on         | 9.2.1      | 2018 Aug 07    | Release Notes Manual Tutorial |        | Imaris9_2_1w64.exe | Imaris9_2_1m.dmg |
|                   | partner for updates. Us    | sing the version | s below may rec          | 9.2.0      | 2018 Jun 05    | Release Notes Manual Tutorial |        | Imaris9_2_0w64.exe | Imaris9_2_0m.dmg |
|                   | acquisition software.      |                  |                          | 9.1.2      | 2018 Jan 30    | Release Notes Manual Tutorial | -      | Imaris9 1 2w64.exe | Imaris9_1_2m.dmg |
| h h               | Software release and       | nive f           | e Imarie version         | 9.1.1      | 2018 Jan 26    | Release Notes Manual Tutorial |        | Imaris9_1_1w64.exe | Imaris9_1_1m.dmg |
|                   | Software release area      | nite in previou  | 3 1110113 VCI 31011      | 9.1.0      | 2017 Dec 19    | Release Notes Manual Tutorial |        | Imaris9_1_0w64.exe | Imaris9_1_0m.dmg |
|                   | Product                    | Release Date     | Download                 | 9.0.2      | 2017 Oct 10    | Release Notes Manual Tutorial |        | Imaris9_0_2w64.exe | Imaris9_0_2m.dmg |
|                   | hand 0.5.4                 | Devincion        | bownload                 | 9.0.1      | 2017 Sep 07    | Release Notes Manual Tutorial |        | Imaris9_0_1w64.exe | Imaris9_0_1m.dmg |
|                   | Imaris 9.5.1               | Dec/05/2015      | Windows 64Bit            | 9.0.0      | 2017 Jul 18    | Release Notes Manual Tutorial |        | Imaris9_0_0w64.exe | Imaris9_0_0m.dmg |
|                   |                            |                  | Mac OS X                 | 8.4.2      | 2017 Jul 10    | Release Notes Manual Tutorial |        | Imaris8_4_2w64.exe | Imaris8_4_2m.dmg |
|                   |                            |                  |                          | 8.4.1      | 2016 Dec 14    | Release Notes Manual Tutorial |        | Imaris8_4_1w64.exe | Imaris8_4_1m.dmg |
|                   | Imaris Stitcher 9.5.1      | Dec/05/2019      | Winds 64Bit              | 8.4.0      | 2016 Nov 10    | Release Notes Manual Tutorial |        | Imaris8_4_0w64.exe | Imaris8 4 0m.dmg |
|                   |                            |                  | Mac OS X                 | 8.3.1      | 2016 Jun 15    | Release Notes Manual Tutorial | -      | Imaris8_3_1w64.exe | Imaris8_3_1m.dmg |
|                   |                            |                  |                          | 8.3.0      | 2016 May 27    | Release Notes Manual Tutorial |        | Imaris8_3_0w64.exe | Imaris8_3_0m.dmg |
|                   | Imaris FileConverter 9.5.1 | Dec/05/2019      | Windows 64Bit            | Release No | tes Manual, In | stallation Guide              |        |                    |                  |
|                   | Imaris Viewer 9.5.1        | Dec/05/2019      | Undows 64Bit<br>Mac OS X | Release No | tes Manual.    |                               |        |                    |                  |

- 3) <u>The following options are only available to the Site Leader.</u> Set the duration of the Satellite License.
  - a. Select 'Manager User'.
  - b. Set the duration (2 to 30 days. Default option = 7 days).
  - c. Save.

| Won Yung Choi<br>US-BPI.Internal | BITP                              | LANE AG                              |                               |
|----------------------------------|-----------------------------------|--------------------------------------|-------------------------------|
| HOME                             |                                   |                                      |                               |
| APPLICATIONS                     |                                   |                                      |                               |
| PRODUCTS                         | Managa Haar                       |                                      |                               |
| CONTACT                          | Manage User                       |                                      |                               |
| EVENTS                           |                                   |                                      |                               |
| TRAINING                         | Listed are all users being part o | f this site. In addition this page a | illows you to add new user 🖼, |
|                                  | delete existing ones ×, modify s  | ettings of a user % and send the     | em a new password 🥾.          |
| PORTAL                           | First Name I ast Name             | E-mail                               | ~                             |
| Satellite Licen in               | First Name Last Name              | Email                                |                               |
| Report a Rug                     |                                   |                                      |                               |
| Manage User                      |                                   |                                      |                               |
|                                  |                                   |                                      |                               |
| Maintenance                      |                                   |                                      |                               |
| News Letters                     |                                   |                                      |                               |
| Transfer Rights                  |                                   |                                      |                               |
| Download                         |                                   |                                      |                               |
| Issue Voucher                    |                                   |                                      |                               |
| Training Archive                 |                                   |                                      |                               |
| Memory                           |                                   |                                      |                               |
| locout                           |                                   |                                      |                               |
| logout                           | Click here to create a new user.  |                                      |                               |
|                                  | 0                                 |                                      |                               |
|                                  | Satellite License Settings        |                                      |                               |
|                                  |                                   |                                      |                               |
|                                  | Set Life Time of Satellite Licens | e: 7 Days 🔛                          |                               |
|                                  |                                   |                                      |                               |
|                                  | save                              |                                      |                               |
|                                  |                                   |                                      |                               |

### Pre 9.5, March 16, 2020

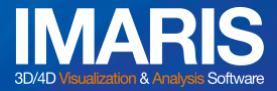

- 4) Generate Satellite Licenses.
  - a. Click on 'Satellite Licensing'.
  - b. Click on the link at the bottom of the page to create a new satellite license.

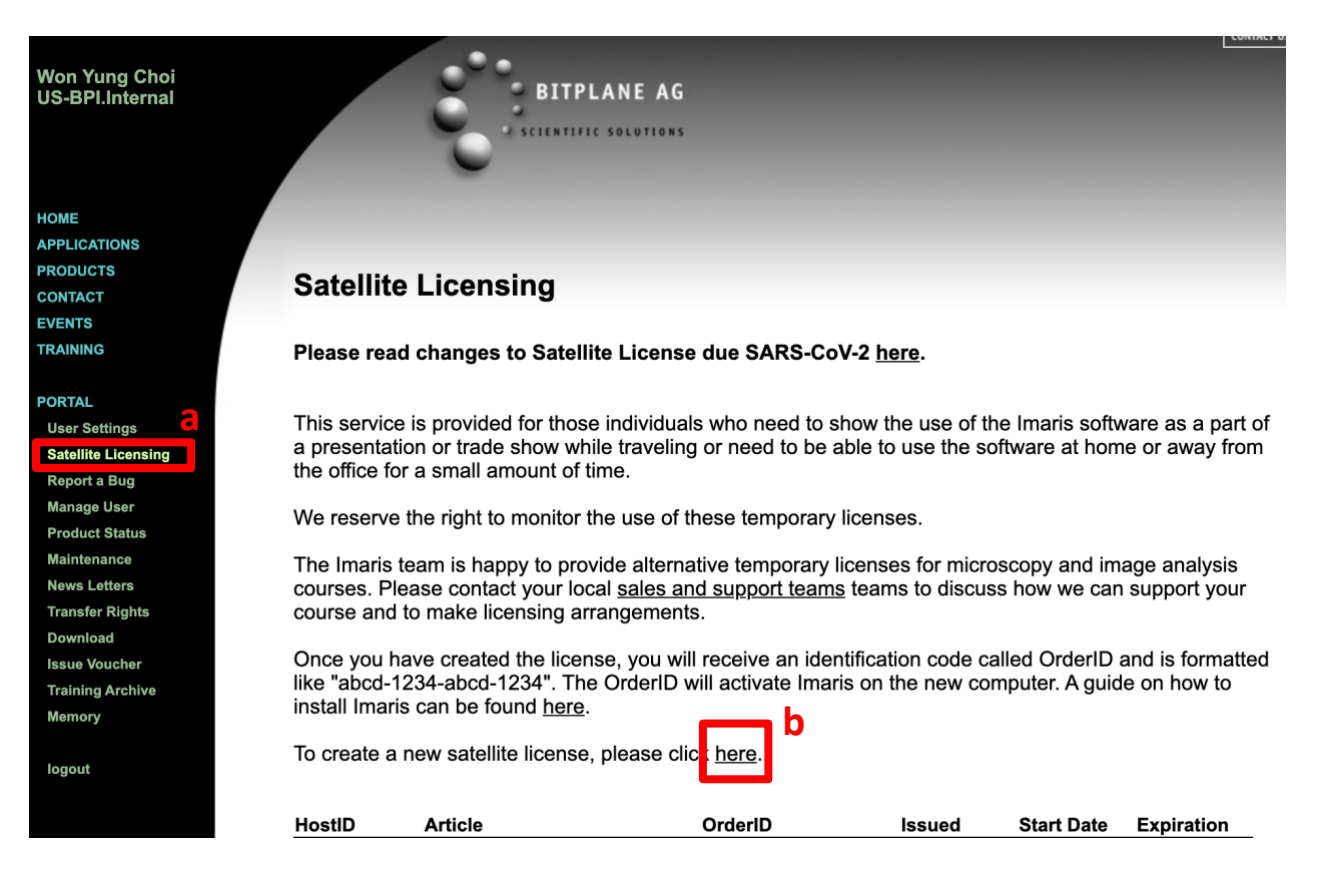

- c. Select the module or package, and fill out the form (see an example below).
- d. Click on "Create Satellite Licenses"
- e. <u>Note the OrderID below and copy it to save it in a text file.</u> It will also be listed on the Satellite Licensing at the bottom of the screen above (after step b) if you accidentally closed the window.
- f. MAKE SURE TO click on the last 'here' button.

----

## **Imaris Satellite Licenses**

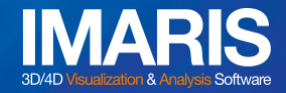

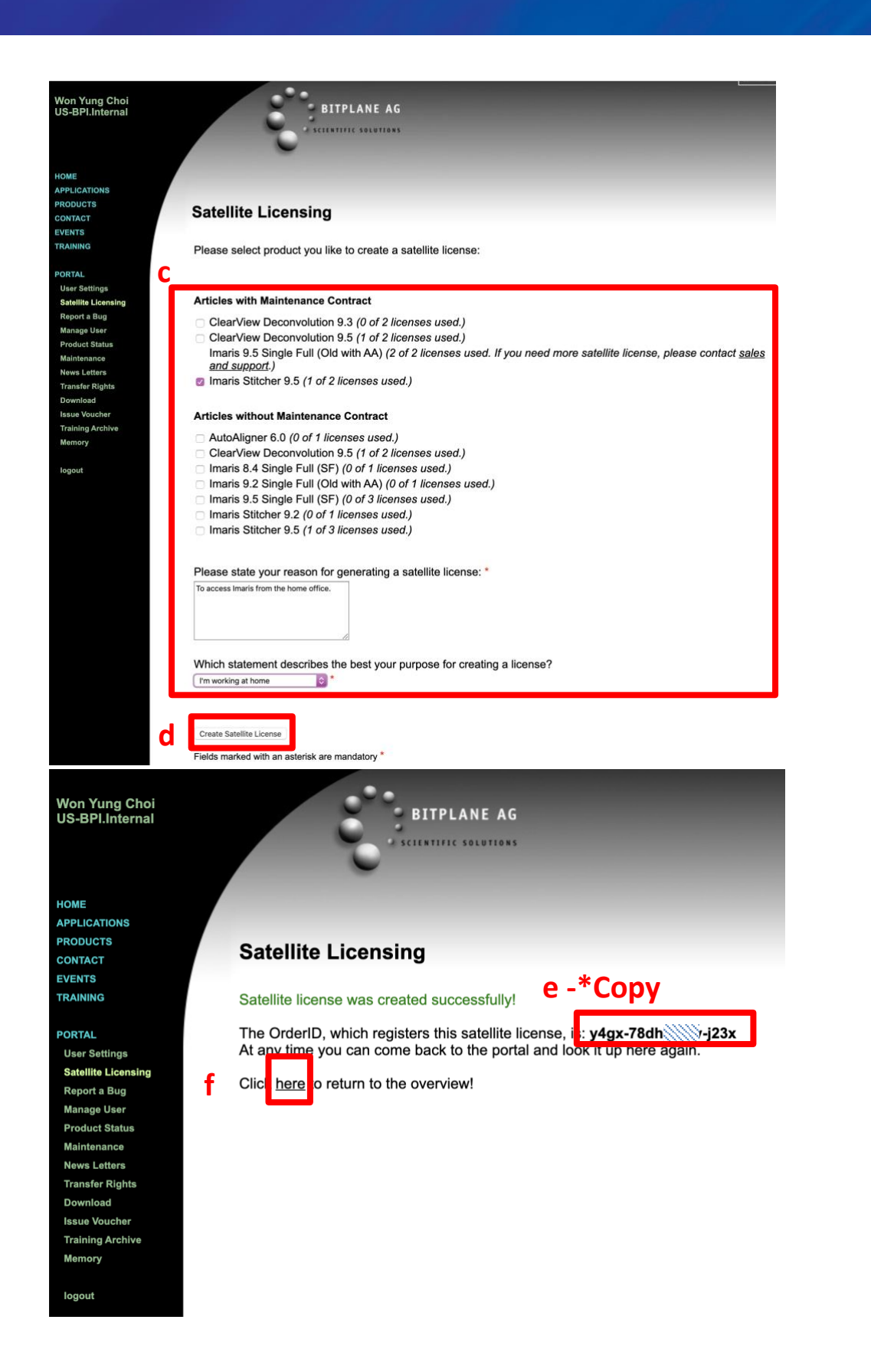

#### Pre 9.5, March 16, 2020

## **Imaris Satellite Licenses**

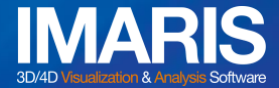

### 4) Launch Imaris. You need to have Administrator access.

a. Click on Configurator.

|                                                                                                    | 🔀 Preferences                                                                                                    |  |  |  |  |  |
|----------------------------------------------------------------------------------------------------|----------------------------------------------------------------------------------------------------|--|--|--|--|--|
| System<br>Display                                                                                                    | Licenses                                                                                                    |  |  |  |  |  |
| Coacing<br>Calculation<br>Time<br>3D View<br>Creation Parameters<br>Vantage Plots<br>Statistics<br>Statistics<br>Statistical Tests<br>Snapshot | Imaris Configurator                                                                                                    |  |  |  |  |  |
|                                                                                                    | Press the <b>Configurator</b> button to start Imaris Configurator. You can add or remove licenses. This Configurator requires administrative user privileges.                                                                          |  |  |  |  |  |
| Batch                                                                                                    | Evaluation License                                                                                                    |  |  |  |  |  |
| Update<br>Data Collection<br>3D Cursor<br>Annotate                                                                                             | Enter Registration ID and Passcode below (see also <u>www.bitplane.com</u> ). Press the <b>Evaluate</b> button in order to activate or deactivate evaluation. This action requires an internet connection.  Registration ID: Passcode: |  |  |  |  |  |
| Arena<br>Advanced                                                                                                    | Evaluate                                                                                                    |  |  |  |  |  |
|                                                                                                    | Imaris Open Developer License                                                                                                    |  |  |  |  |  |
|                                                                                                    | You are not using a Developer License.<br>Enter Order ID and press the <b>Imaris Open</b> button in order to activate or deactivate Developer<br>licenses. This action requires an internet connection.                                |  |  |  |  |  |
|                                                                                                    | Order ID:                                                                                                    |  |  |  |  |  |
|                                                                                                    | Available Licenses                                                                                                    |  |  |  |  |  |
|                                                                                                    | Check / Uncheck All                                                                                                    |  |  |  |  |  |

**——**—

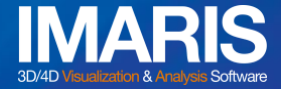

b. Click on 'Add License Location'

|                                                     | 🖸 Imaris Configurator |              |       |
|-----------------------------------------------------|-----------------------|--------------|-------|
| License                                             |                       |              |       |
| License Locations                                   |                       |              |       |
| Add License Location                                |                       |              |       |
| /Library/Application Support/Bitplane/bitplaneW.lic |                       | License File | 40/40 |
|                                                     |                       |              |       |
|                                                     |                       |              |       |
|                                                     |                       |              |       |
|                                                     |                       |              |       |
| Licenses: Simulated License Checkout                |                       |              |       |

c. Select 'Download Node-Locked License'.

d. Paste Order ID acquired earlier in the field below under "Step 2". Click "Check Order-ID" to the right – you may have to be patient as this step may take a bit.

- e. Select all the relevant modules under "New Licenses".
- f. Click "OK". Then "Finish". Start Imaris and Enjoy your Satellite License!

|                                                                                                    | Imaris Configurator                                                                                                    |                                                                                                    |
|----------------------------------------------------------------------------------------------------|----------------------------------------------------------------------------------------------------|----------------------------------------------------------------------------------------------------|
| License                                                                                                    |                                                                                                    |                                                                                                    |
| Please select the License you want to install                                                                                                    |                                                                                                    |                                                                                                    |
| Download Node-locked License                                                                                                    | O Define Floating License Server                                                                                                    | OInstall License from existing File                                                                                                    |
|                                                                                                    |                                                                                                    |                                                                                                    |
| Download Node-locked License (Online Mode)                                                                                                    |                                                                                                    |                                                                                                    |
| Please select the network interface you want to bind t                                                                                                    | he license to.                                                                                                    | î                                                                                                    |
| HostID: f8ffc2072ce2   Description: Ethernet 0, IP 192                                                                                                    | .168.86.43, up [recommended]                                                                                                    |                                                                                                    |
| Step 2: Check your Order-ID for newly ordered Produc                                                                                                    | ts                                                                                                    |                                                                                                    |
| If you have purchased additional or new products you<br>press the "Check Order-ID" button below. The new lic<br>network interface you want to bind the new licenses to | should have received an Order-ID. To install thes<br>enses will then be added to the "New Licenses" ta<br>b. If the license was already installed on this mach | e additional product licenses please enter the Order-ID and<br>ble. Please make sure you already have selected the right<br>ine you do not need to check the Order-ID. |
| Order-ID: y4gx-78dh                                                                                                    | Check Order-ID                                                                                                    |                                                                                                    |
| Olen O. O. Lest the Linearce for Lest-II-Mar                                                                                                    |                                                                                                    |                                                                                                    |
| Step 3: Select the Licenses for Installation                                                                                                    |                                                                                                    |                                                                                                    |
| another computer. If a license is missing please make<br>licenses listed in the right table are already installed a                                                    | all on this computer by checking them in the left to<br>sure you have selected the right network interfac-<br>nd will be upgraded automatically.               | ble. Do not check products which you would like to install on<br>e and check the Order-ID if you did not do it already. The                                            |
| New Licenses:                                                                                                    | Installed Licen                                                                                                    | ises:                                                                                                    |
| Imaris Stitcher 9.5 (satellite license ready for install                                                                                                    | ation on this computer)                                                                                                    | gle Full (SF) (upgrade period expired, please contact your sales repre                                                                                                 |
|                                                                                                    | Imaris Stitcher                                                                                                    | 9.5 (upgrade period expired, please contact your sales representativ                                                                                                   |
|                                                                                                    |                                                                                                    |                                                                                                    |
|                                                                                                    |                                                                                                    |                                                                                                    |
|                                                                                                    |                                                                                                    |                                                                                                    |
|                                                                                                    |                                                                                                    |                                                                                                    |
|                                                                                                    |                                                                                                    |                                                                                                    |
|                                                                                                    |                                                                                                    |                                                                                                    |
|                                                                                                    |                                                                                                    |                                                                                                    |
|                                                                                                    |                                                                                                    | Cancel                                                                                                    |
|                                                                                                    |                                                                                                    |                                                                                                    |
| System Preferences                                                                                                    |                                                                                                    |                                                                                                    |
| Advanced Preferences                                                                                                    |                                                                                                    |                                                                                                    |
| Reset all User Registries to Factory Settings                                                                                                    | ImarisConfigurator con                                                                                                    | figuring 'Imaris 9.5' 🗸 Finis                                                                                                    |

#### Pre 9.5, March 16, 2020

1